### How To For Digital Learning Platforms

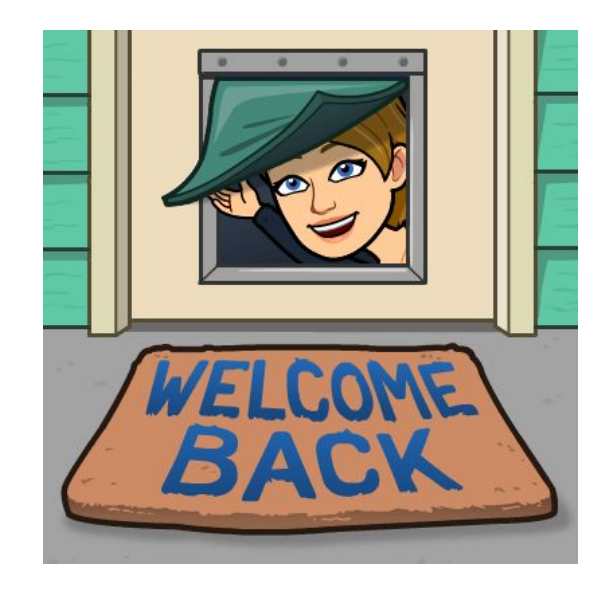

### How to use Google Mail (GMail)

### **Using Gmail Step One**

1. Click on the google chrome icon on your computer.

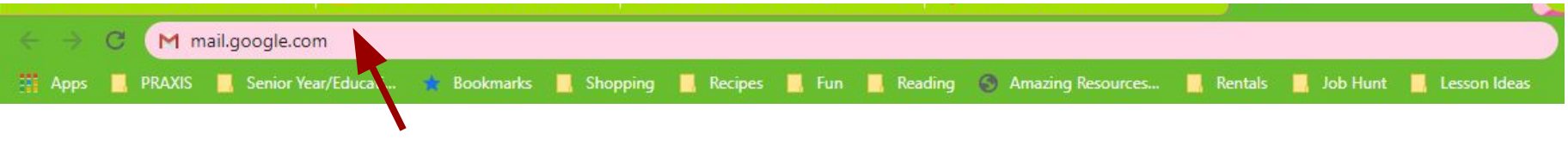

2. Type mail.google.com into the url bar.

3. Enter your student email in the email box and hit next.
\*Your email information can be accessed in Skyward.

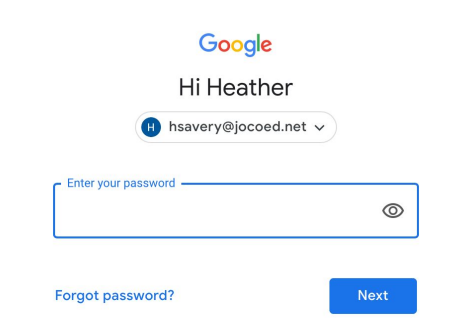

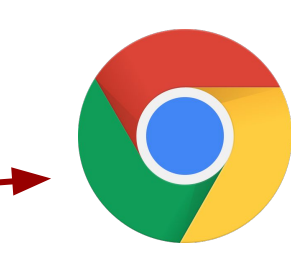

Enter your password in the box that says password.

Your first time setting up, your password is Longhorn20. You will need to change this to something you can easily remember.

| Google                 |      |  |
|------------------------|------|--|
| Hi Heather             |      |  |
| H hsavery@jocoed.net ~ |      |  |
| Enter your password    | 0    |  |
| Forgot password?       | Next |  |

\*Practice\*

Send your password to me in an email when you get into gmail.

\*Sending an email is taught in the next slides\*

This is what your inbox will look like.

On your own time you can customize your inbox and change the theme/color of the background.

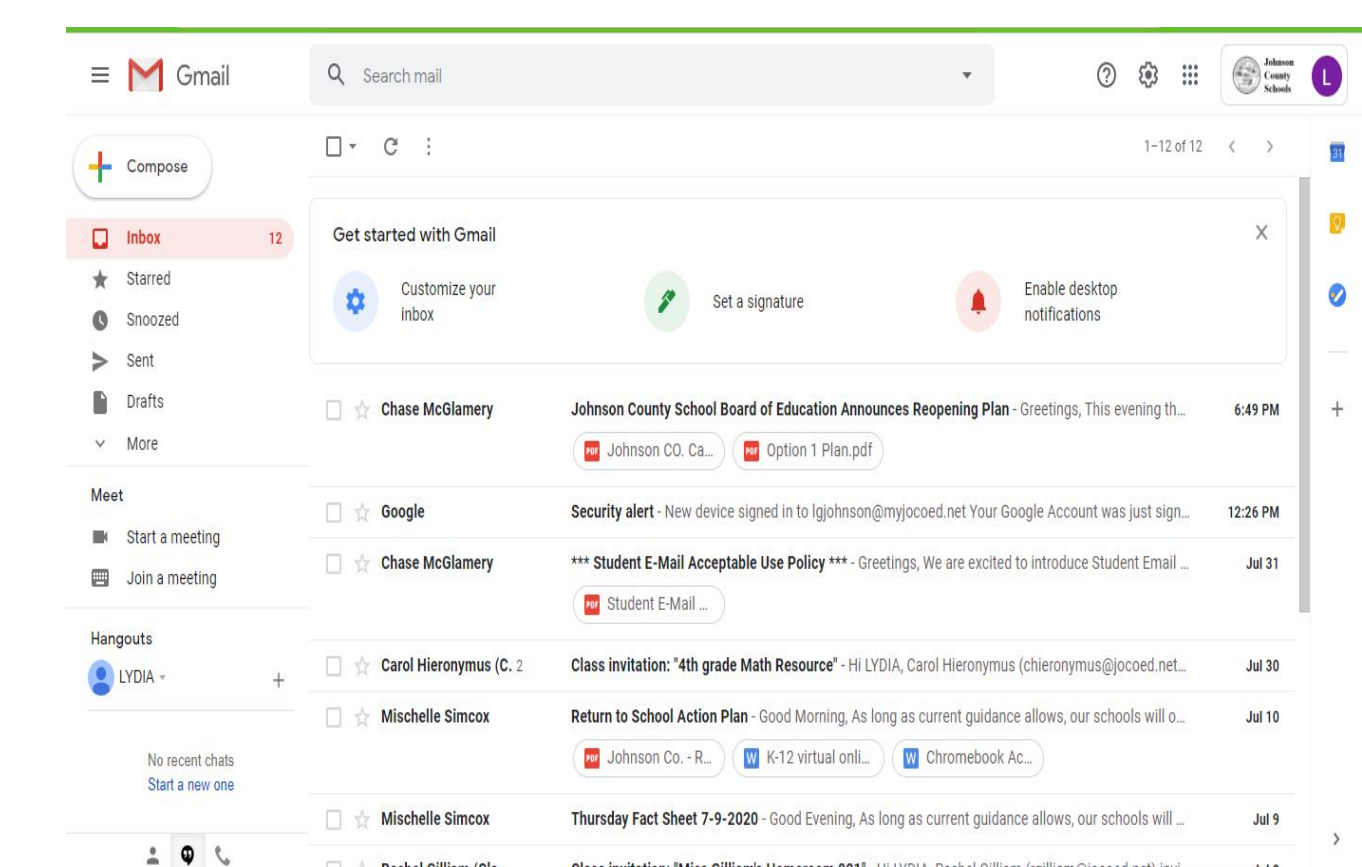

Hit the compose button to start writing an email.

To write your first email: Type <u>hsavery@jocoed.net</u> in the to box.

Compose

| Cancel             |  |
|--------------------|--|
| New Message        |  |
| To: Heather Savery |  |
| Cc/Bcc:            |  |
| Subject:           |  |
|                    |  |
| Sent from my iPad  |  |

\*This is Mrs.Savery's email!\*

To write your first email: Type Email Password in the subject line. \*Your subject line lets the person reading the email know what it is about.

# Cancel Email password To: Heather Savery Cc/Bcc: cubject: Email password

To write your first email: Type the circled sentence in the email space. Where the blank is you need to type your password. Be sure it is exactly the same as what you changed it to.

• Press send or the blue arrow when you have finished typing the email.

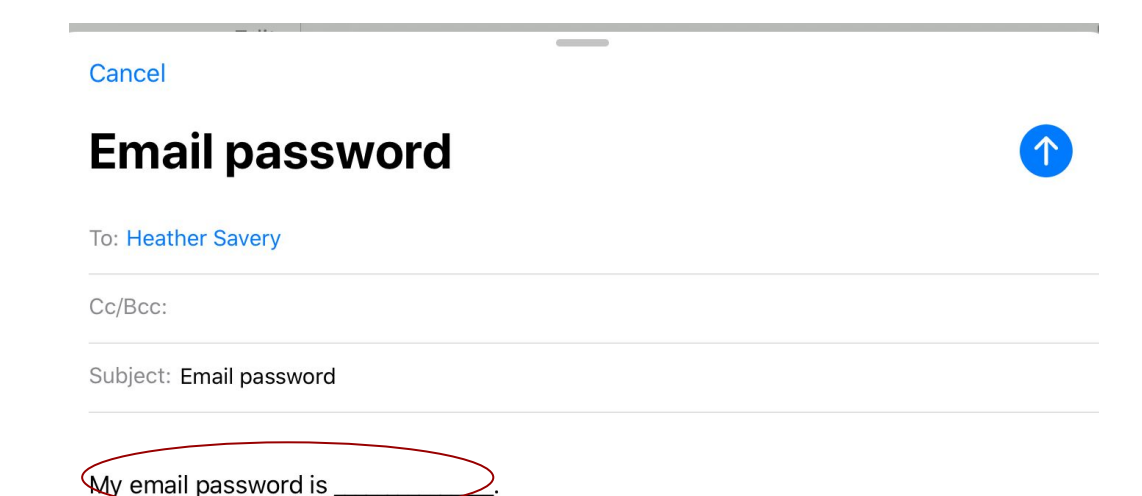

#### Yay! You've successfully sent an email!

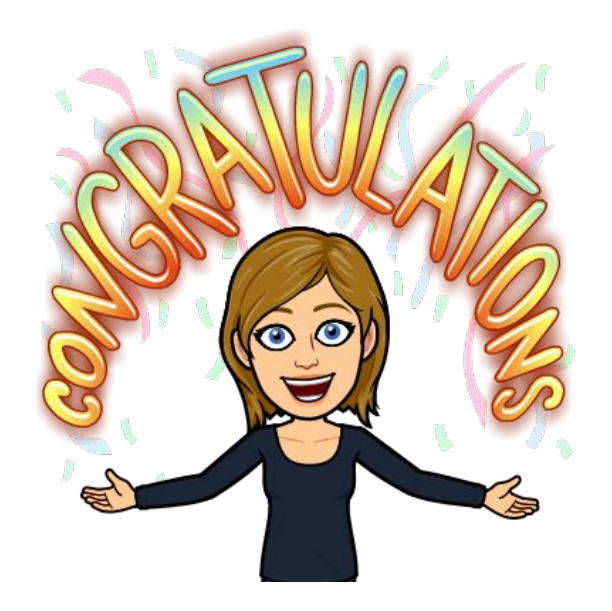

### How to Use Google Classroom

Find the class invitation in your email.

#### Example

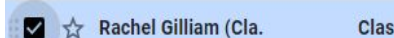

Class invitation: "Miss Gilliam's Homeroom 001" - Hi LYDIA, Rachel Gilliam (rgilliam@joco... 💿 🦷

Click the blue Join button.

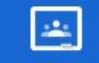

Google Classroom

#### Hi LYDIA,

Rachel Gilliam (<u>rgilliam@jocoed.net</u>) invited you to the class <u>Miss Gilliam's</u> <u>Homeroom 001</u>.

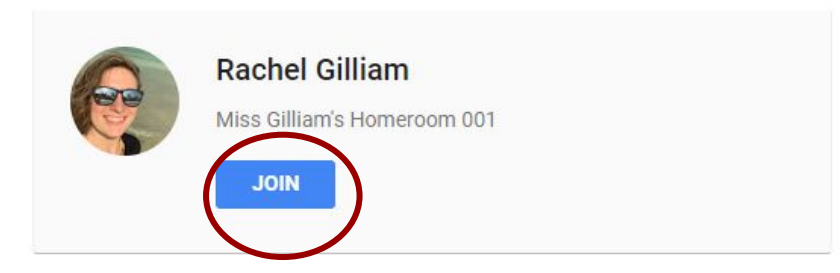

If you accept, your contact information will be shared with the class members and applications they authorize to use Classroom. <u>Learn more</u>

Click the blue continue button.

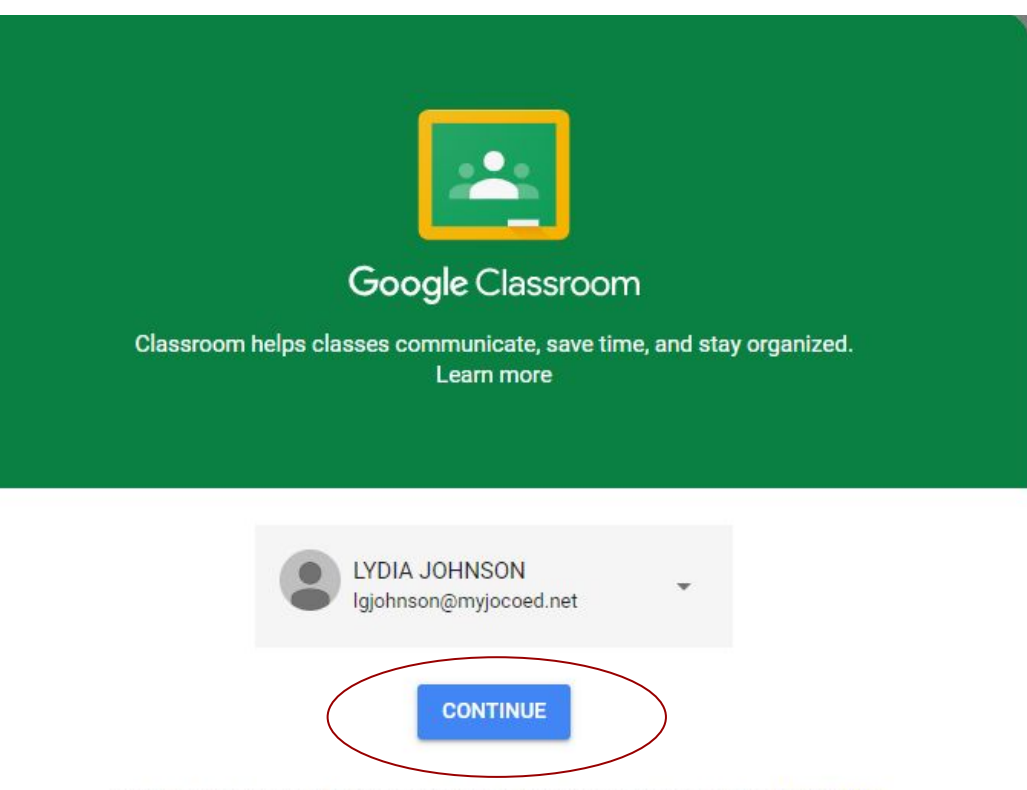

By joining, you agree to share contact information with people in your class. Learn more

Click the "I'm a Student" button.

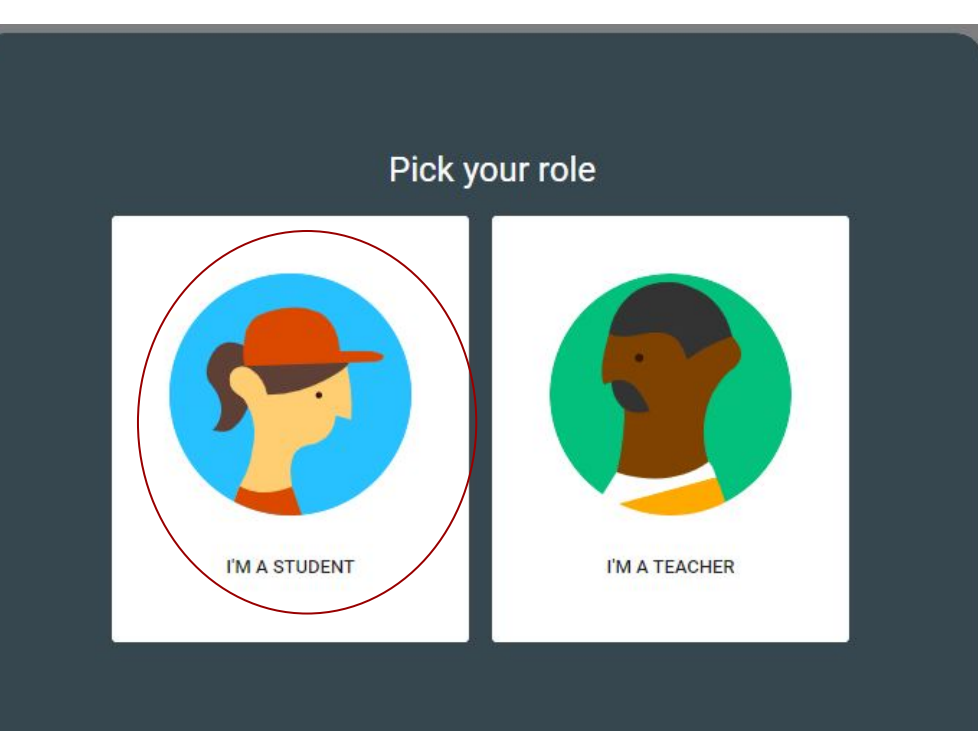

Click the blue join button, again.

Miss Gilliam's Homer...

101

**Rachel Gilliam** 

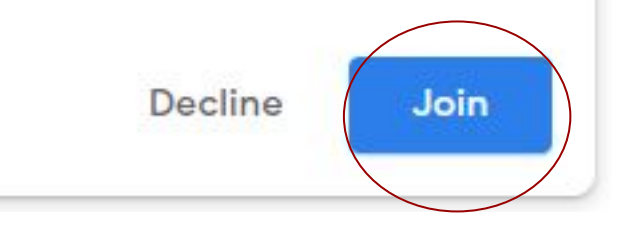

This is the home page for our class. You can see announcements from me and upcoming work that is due.

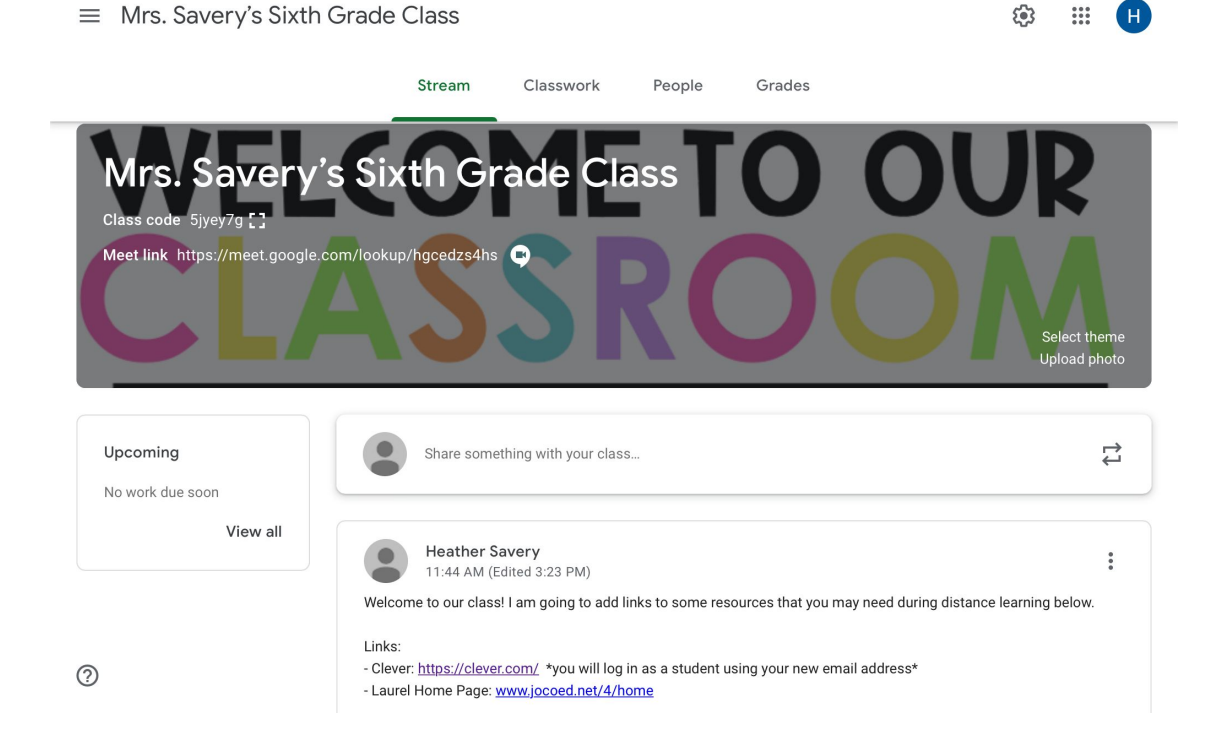

If you click on the classwork tab it will show you folders by week. Your work will be labeled in the folder by day and subject.

| $\equiv$ Mrs. Savery's Sixth | n Grade Class        |                       |           |       |                 |       | ***      | H    |
|------------------------------|----------------------|-----------------------|-----------|-------|-----------------|-------|----------|------|
|                              | Stream               | Classwork             | People    | Grade | s               |       |          |      |
|                              | + Create             |                       | D         | Meet  | Google Calendar | Class | Drive fo | lder |
| All topics                   | Week of              | August                | 24-28     |       |                 |       |          | :    |
| Week of August 17            | Students can only se | e topics with publisl | hed posts |       |                 |       |          |      |
|                              | Week of              | August                | 17-21     |       |                 |       |          | :    |
|                              | Students can only se | e topics with publisl | hed posts |       |                 |       |          |      |

If you click on the people tab you will see your teachers and classmates. You can send them emails by clicking on the little envelope that will appear by their name.

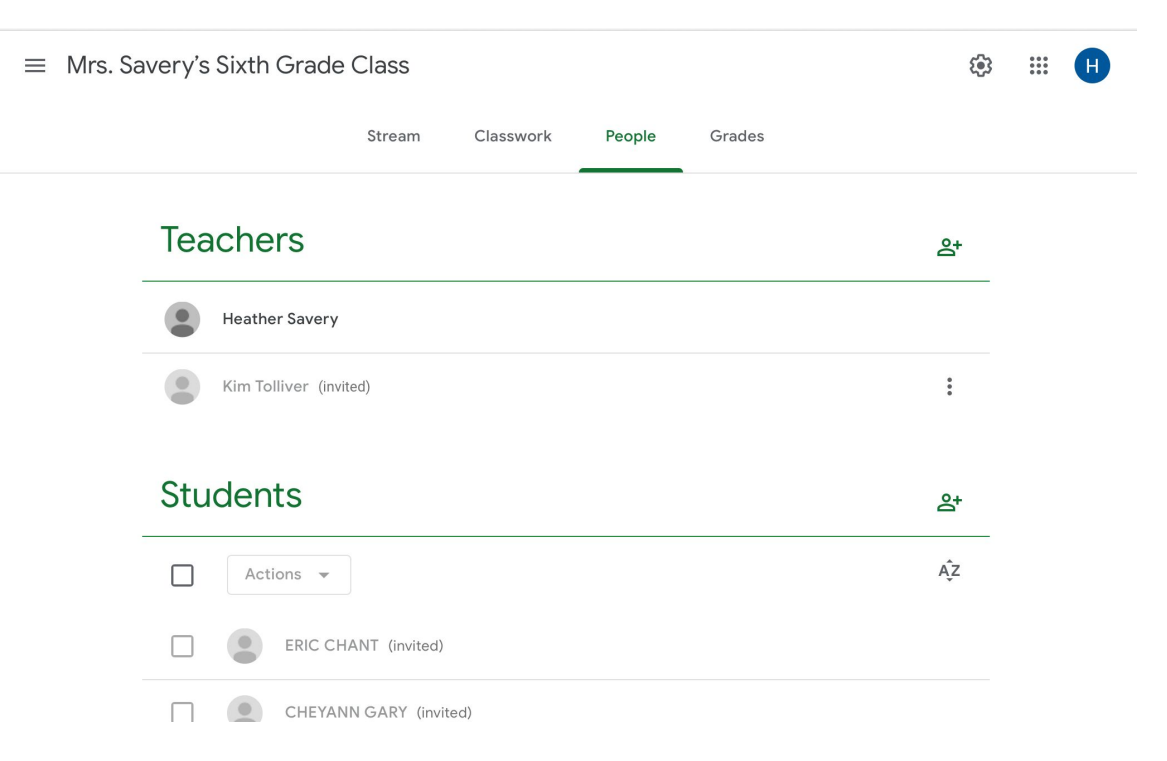

If you click on the three lines in the top left corner you will open a menu. From here you can visit other class pages, look at the calendar, or your to-do list for assignments.

| Â       | Classes                        |  |
|---------|--------------------------------|--|
| Ö       | Calendar                       |  |
| Enrolle | ed                             |  |
| ₽       | To-do                          |  |
| M       | Miss Gilliam's Homeroom<br>001 |  |
| ¥       | Archived classes               |  |
| ۹       | Settings                       |  |

| Â       | Classes                        |
|---------|--------------------------------|
|         | Calendar                       |
| Enrolle | d                              |
| E~      | To-do                          |
| M       | Miss Gilliam's Homeroom<br>001 |
| ₩       | Archived classes               |
| 563     | Settings                       |

Clicking on the to-do list will show you what homework and quizzes are due and when

| = To-do |               | To-do     | Done        |  |
|---------|---------------|-----------|-------------|--|
|         | All classes 👻 |           |             |  |
|         |               | Weehee no | work to dol |  |

|         | Classes                        |
|---------|--------------------------------|
|         | Calendar                       |
| Enrolle | d                              |
| E~      | To-do                          |
| M       | Miss Gilliam's Homeroom<br>001 |
| ₩       | Archived classes               |

Clicking on the calendar will show you what is happening in class and school on specific days.

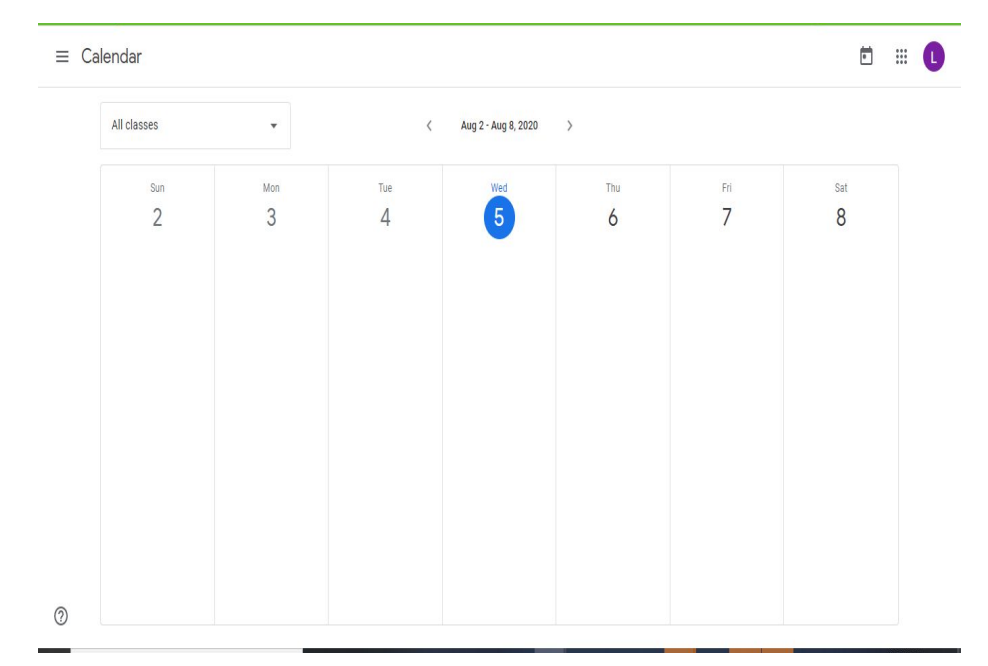

Settinas

#### Yay! You have joined our Google Classroom!

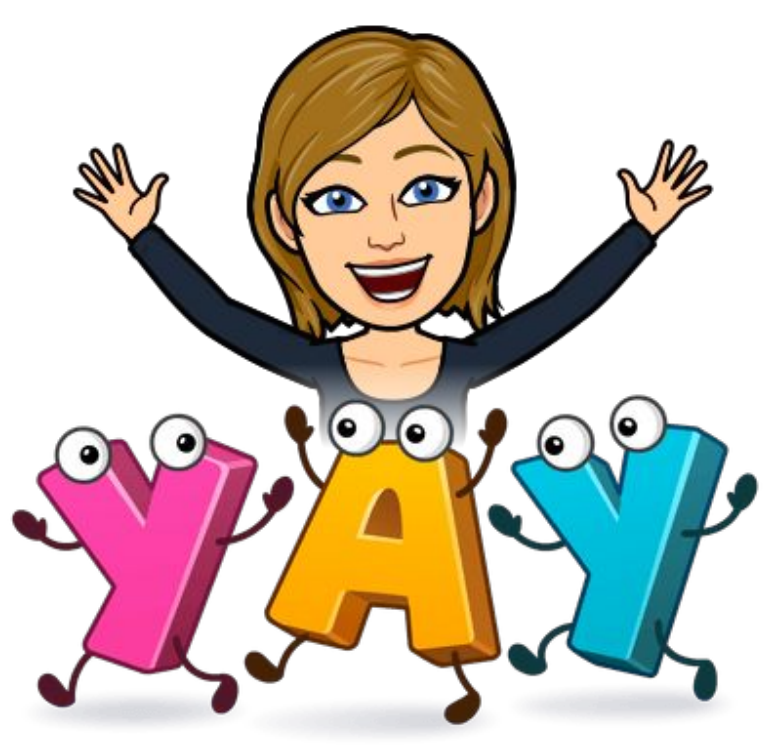

# How To Turn in Assignments

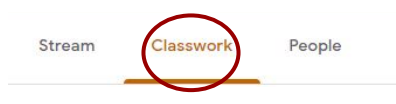

First, click on the classwork tab at the top of the page

View your work
Meet Google Calendar Class Drive folder
Are you ready for school to start?
No due date
The orange dot is next to the assignment. Click on it to view the assignment details.

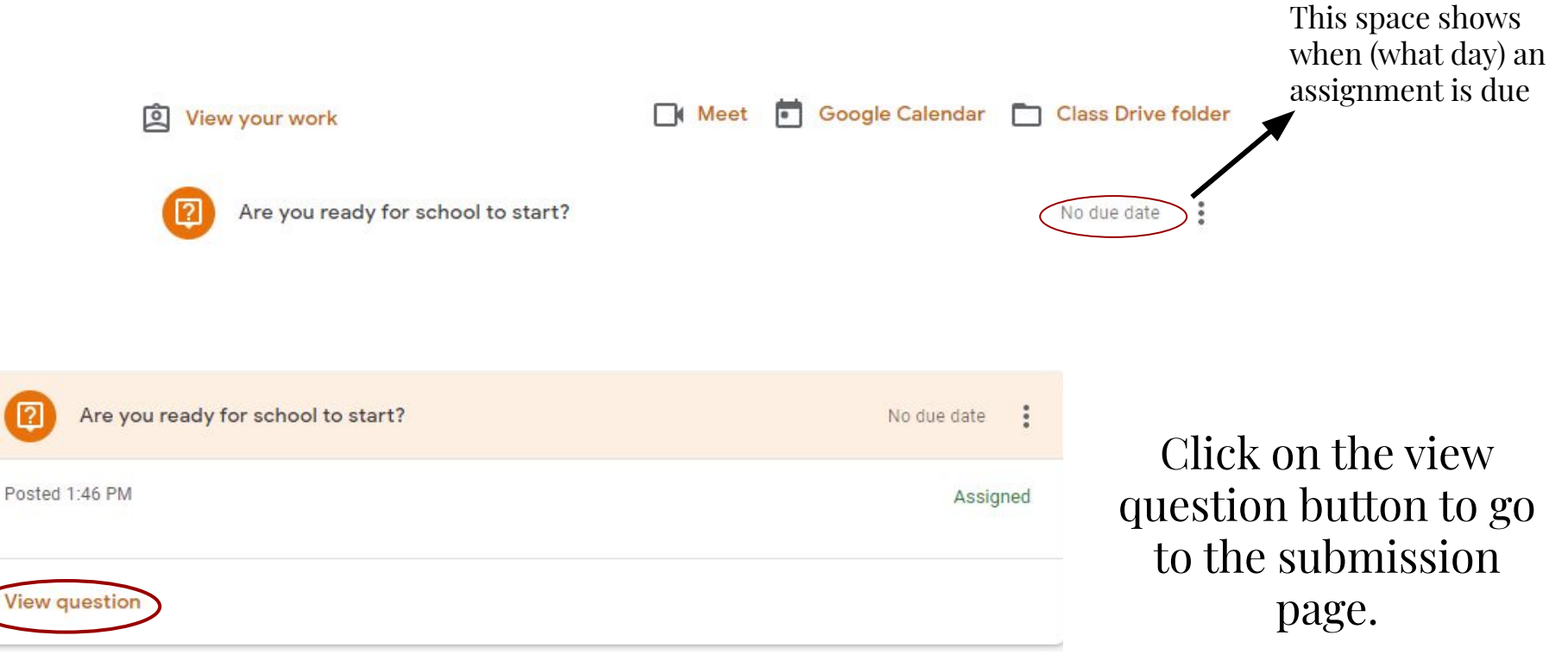

| Are you ready for school to start?<br>Rachel Gilliam • 1:46 PM<br>100 points | Your answer  Assigned Type your answer |
|------------------------------------------------------------------------------|----------------------------------------|
| Class comments                                                               | Turn in                                |
| Add class comment                                                            | Private comments Add private comment   |

This is the submission page, it has the discussion question or assignment and a space to turn it in.

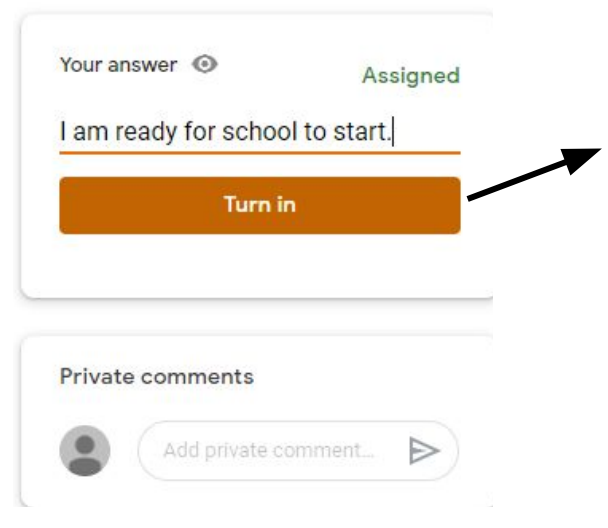

You can type your answer to the discussion question here and then hit the orange turn in button to submit the assignment to the teacher

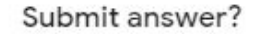

You won't be able to make changes to your answer after you submit

Cancel

Turn in

This box will pop up to double check you are ready to turn your answer in to the teacher. Hit "turn in" to continue.

| I am ready for schoo | i to start. |
|----------------------|-------------|
| Turn ir              | 1           |
|                      |             |
|                      |             |
| Private comments     |             |
|                      |             |

The private comments section allows you to leave a message that only the teacher can see.

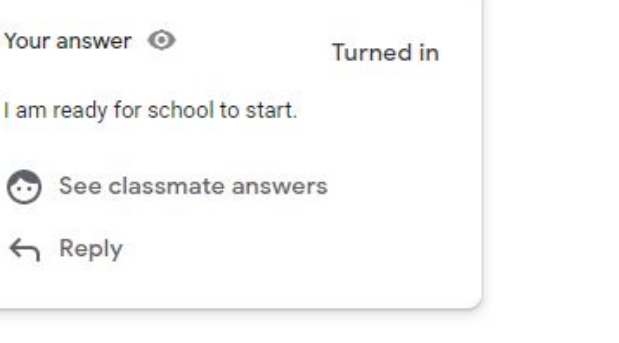

After hitting turn in , the submission box will look like this. Note that by clicking on "see classmate answers" you can see what other students have posted in the discussion, and you can reply to them!

This is what the discussion board looks like. You can reply to other students and see their replies to your post.

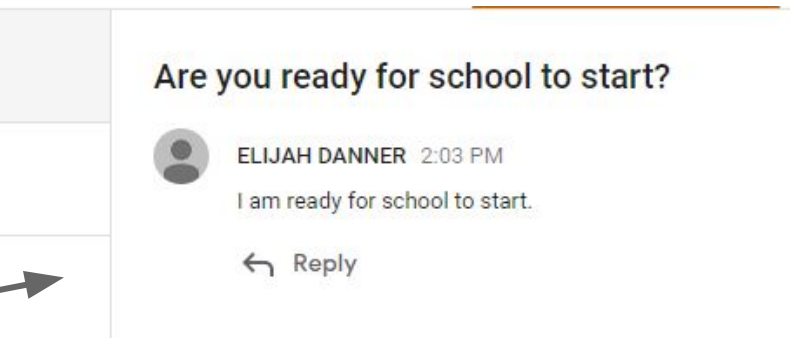

| Reading Logs                                                                                                    | Your work Assigned              |
|----------------------------------------------------------------------------------------------------|---------------------------------|
| 100 points                                                                                                    | ELIJAH DANNER X<br>Google Docs  |
| This Reading Log should be done nightly Monday-Thursday. You can either download the document in word/docs<br>complete it or you can print the pages and write out the log, you just need to remember to upload a picture of you<br>each day. Remember you can use the worksheets in your folder and upload pictures of them! | s and<br>Ir log + Add or create |
| Class comments                                                                                                    | Turn in                         |
| Add class comment                                                                                                    |                                 |
|                                                                                                    | Add private comment.            |

This is another type of submission page for regular assignments. The assignment title would be in orange at the top. The description would be below.

Under your work, google generates a blank copy of the assignment for you to type in and the Google Docs save automatically. You would select the document with your name on it to go to vour assignment.

| ► ~ | Normal text  Rancho  16 |                                                         |
|-----|-------------------------|---------------------------------------------------------|
|     |                         | Weekly Reading Record                                   |
|     | Name:                   | Date Due:                                               |
|     | Title of Book:          | What was the most important event in you reading today? |
|     |                         |                                                         |
|     | Date:                   | - 1                                                     |
|     | Parent Initials:        |                                                         |
|     | Title of Book:          | Write three facts about the main character:             |
|     |                         | 1                                                       |
|     | Date:                   | - 2                                                     |
| 4   | Minutes:                |                                                         |
|     | Parent Initials:        | 3                                                       |
|     | Title of Book:          | Finish these sentences about today's reading.           |
|     |                         | • 1 wonder                                              |
|     | Data                    |                                                         |
|     | Minutes:                | • I MUW                                                 |
|     | Parent hitials:         | • 1 hope                                                |

This is an example of a student copy of the assignment.

- It is individualized for each student, no one else can see their work.
- Students can fill out the documents provided using google docs, or they can print a copy and take a picture of their written work to upload.

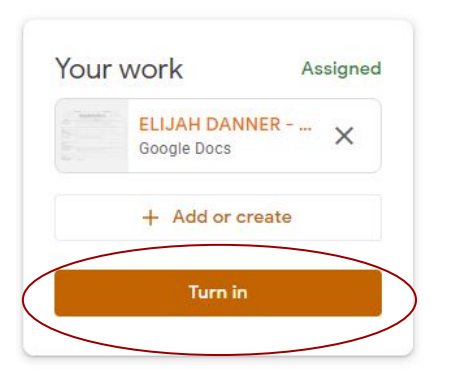

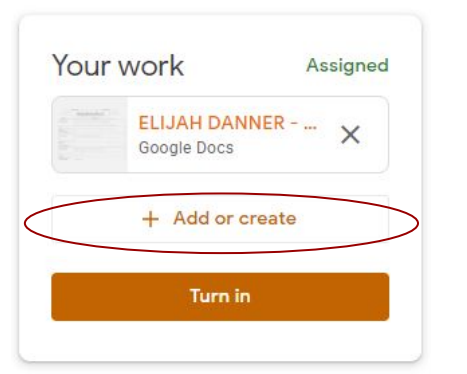

- When you finish working in a document or have taken a picture of your work, you will go back to the screen with this box.
- If you did your work in docs you will just need to hit turn in.

• If the student take a picture and you are submitting from a phone hit the add or create button and you should be led through steps to upload the picture. Be sure to hit turn in when you add your picture!

#### Turn in your work?

1 attachment will be submitted for "Reading Logs".

ELIJAH DANNER - Reading Logs

Cancel Turn in

• This box will pop up to verify what you are turning in and that you are ready to turn it in. You will Hit Turn in for the assignment to be submitted!

Remember this is an example. You will have work labeled with your assignments.

#### Yay! You're ready to start turning in work!

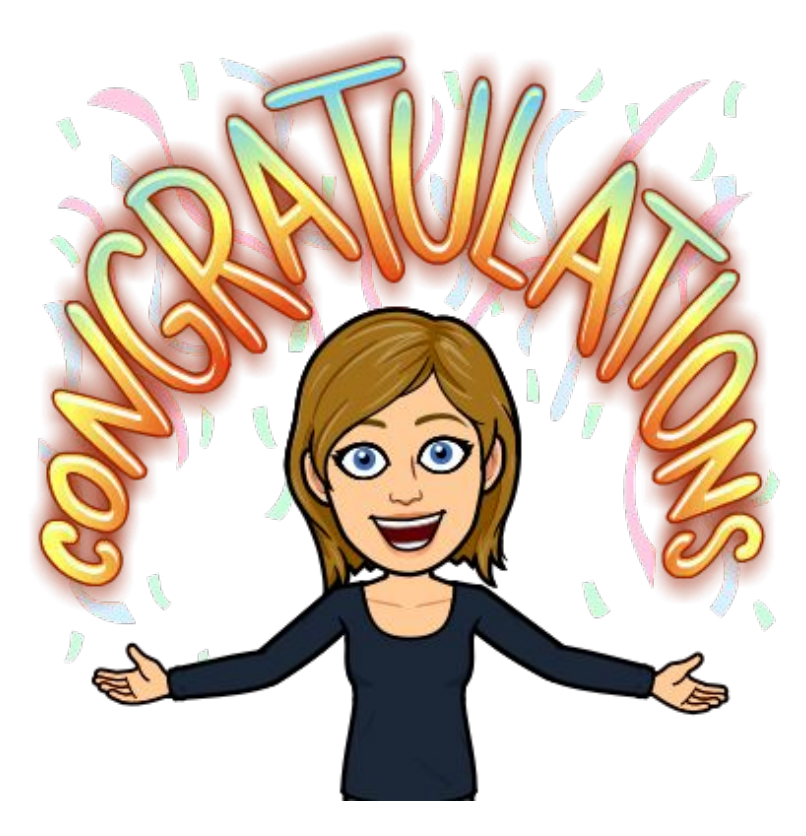

### How to Log in to Clever

### Step One: Log Into Clever (clever.com)

• Click Log in as a Student (Clicking on this photo will take you to the website)

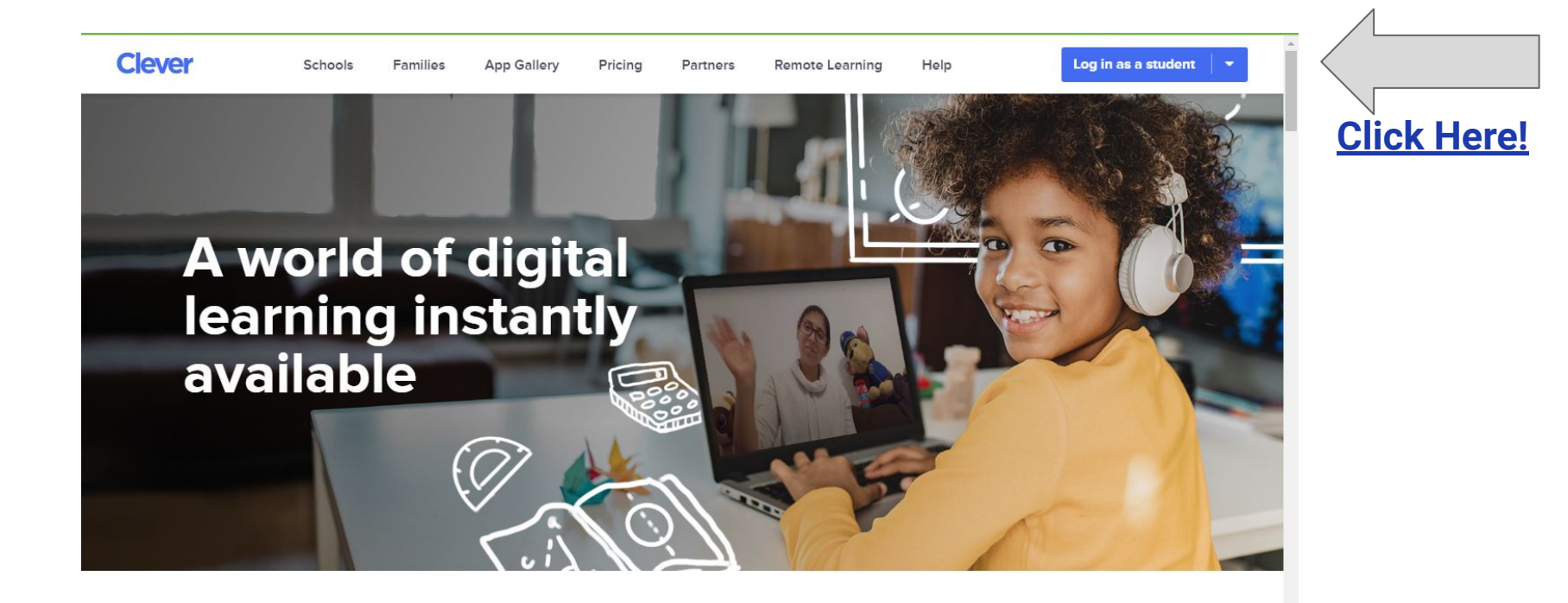

#### **Step One: Log Into Clever**

- Click Sign in as a student
  - If you have to search for the school type in Laurel Elementaryl
- Click Log on with Google
  - Type in your student email: Example: lgjohnson@myjocoed.net
    - You can see or contact me for this information if you do not already have it\*
  - Your Password is the same as logging into your email.

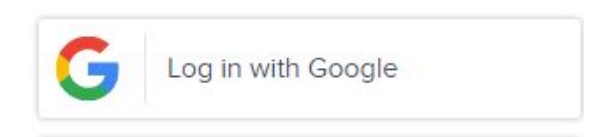

### **Step Two: Clever homepage to class**

#### This is your an example of a home

#### Click on H. Savery's Page

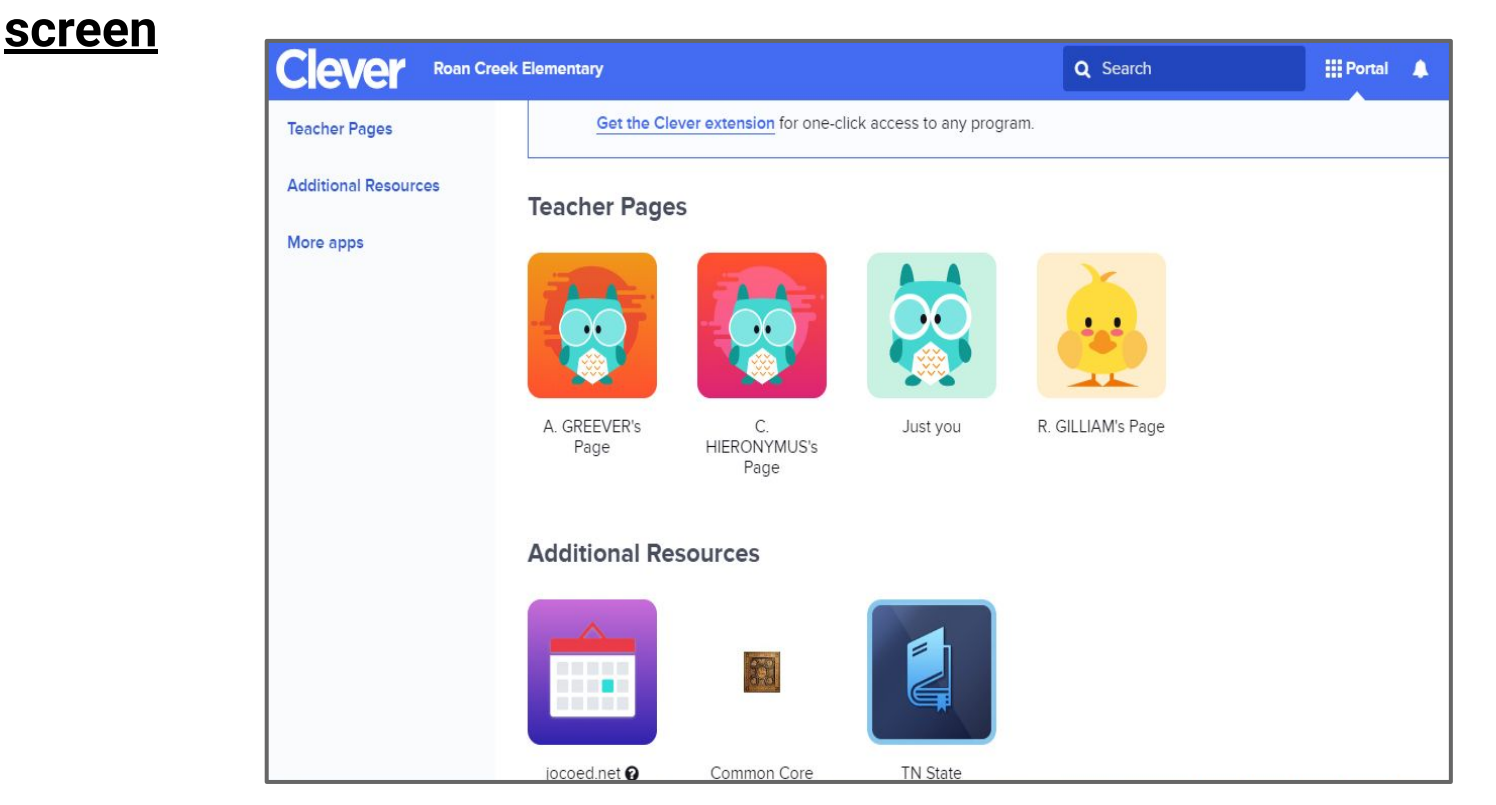

#### **Step Two: Clever homepage to class**

#### <u>Click on H. Savery's Page</u> <u>-This is our class page</u>

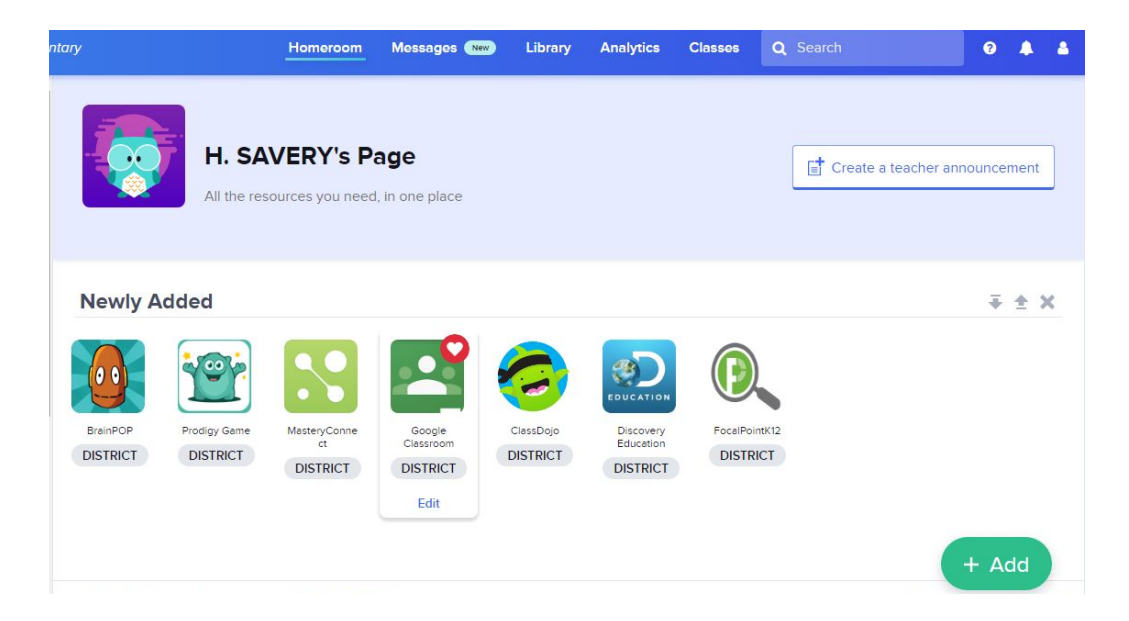

#### **Step Two: Clever homepage to class**

<u>These are our class resources. Clicking on any</u> of these will take you to the program pictured.

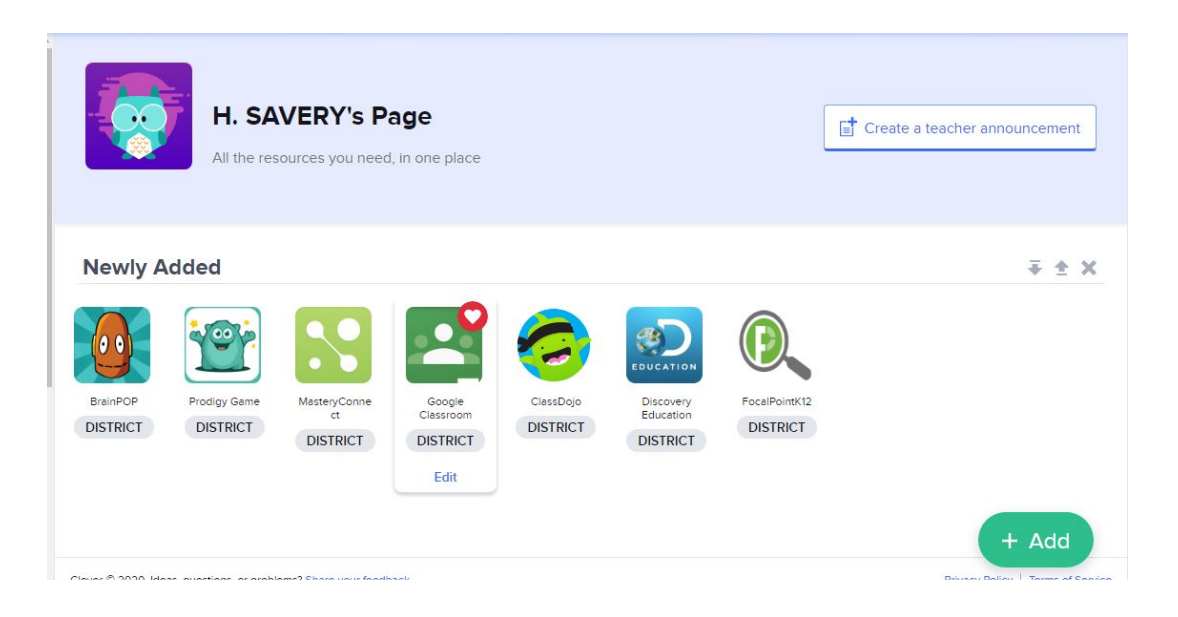

#### **Step Two: Clever homepage**

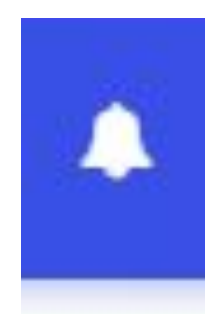

This button will show you any notifications from your classes!

#### **Additional Resources**

This tab shows you the additional resources, the county website and state standards for students.

### How to use Epic!

# Step One: Click on the Epic! Tab in the classroom apps

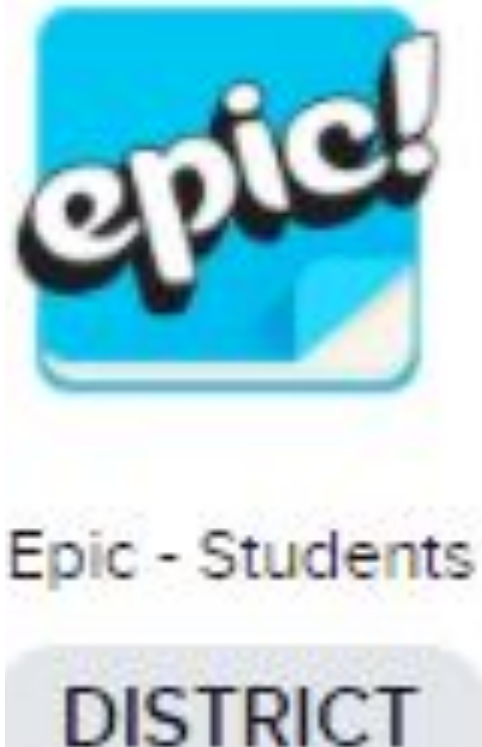

# Step Two: Your login will be the same as your email.

First time login to Epic - Students × Log in once - Clever will save your username and password! Single sign-on to this app requires the Chrome, Firefox, or Edge browser and the Clever extension. EPIC - STUDENTS USERNAME REQUIRED EPIC - STUDENTS PASSWORD REQUIRED Show Save

I need help!

Use your student email, but without the @myjocoed.net. So for example I would put hsavery as my username. Your password is the exact same as your email.

#### Step Three: Our Class code is hlm9536

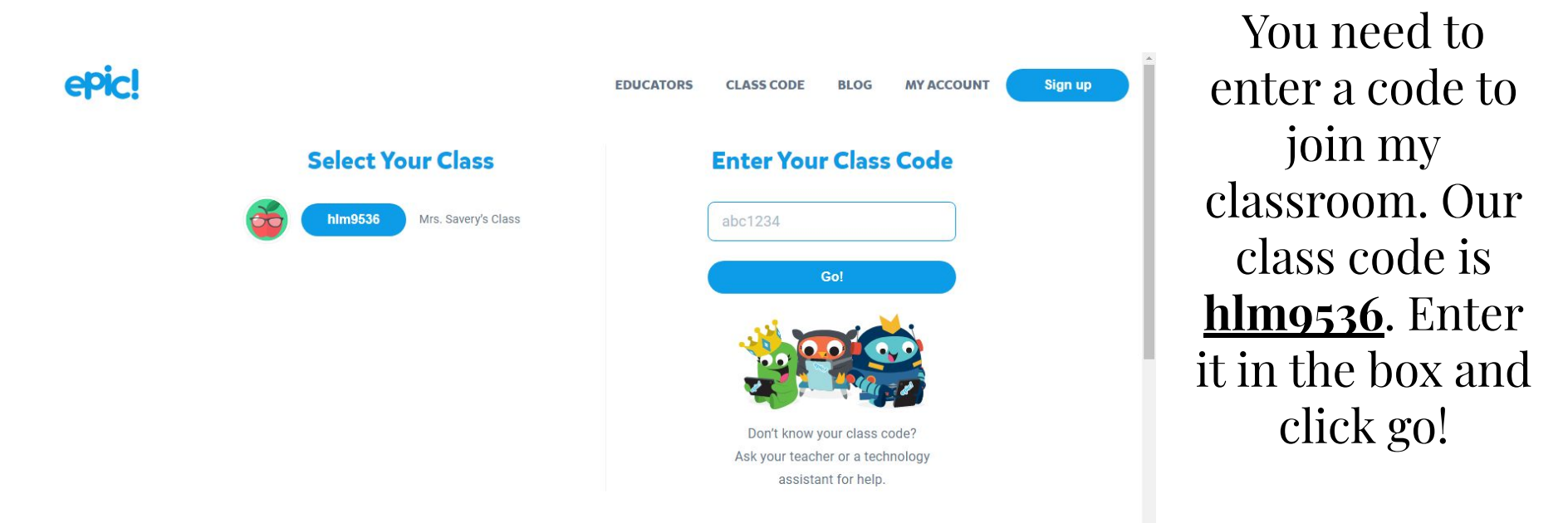

#### **Step Four: Exploring Epic.** epic! Log Out SWITCH CLASS STUDENT LOG IN HELP Teacher Welcome, Mrs. Savery's Class! Class Code: hlm9536 Guest Student Level 1

• You will select your name to go to your own personal library.

• Your library will only be free to read from during regular school hours.

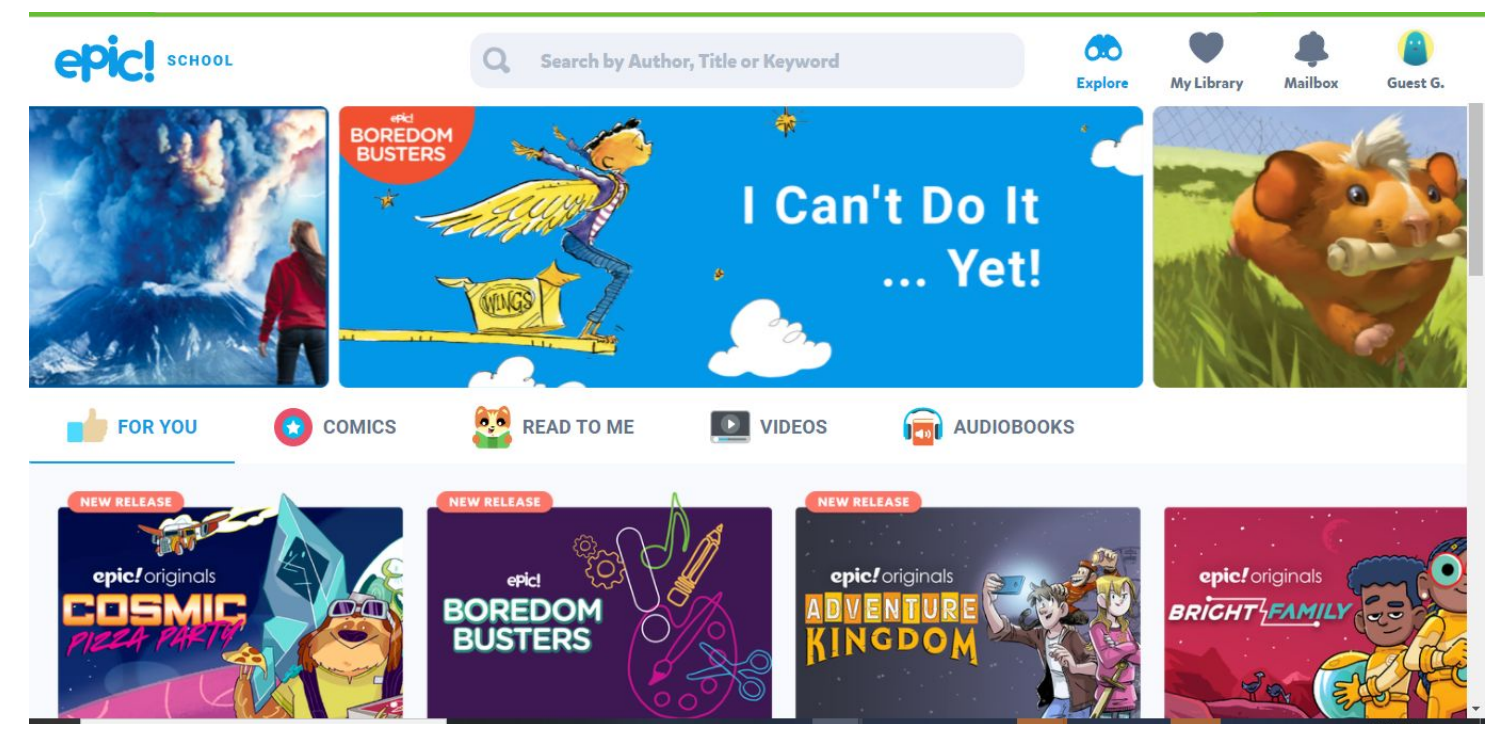

This is the home screen.

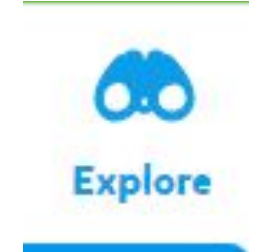

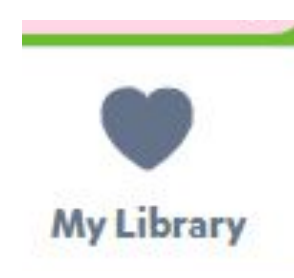

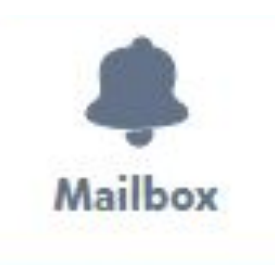

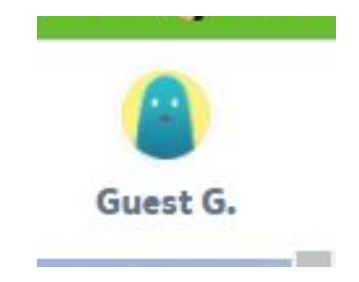

The explore button allows you to search through thousands of books and get suggestion for books based on what you've read recently

The library button allows you to go to your personalized library of books you have favorited and read recently. The explore button allows you to search through thousands of books and get suggestion for books based on what you've read recently

The account button lets you log out of your account.

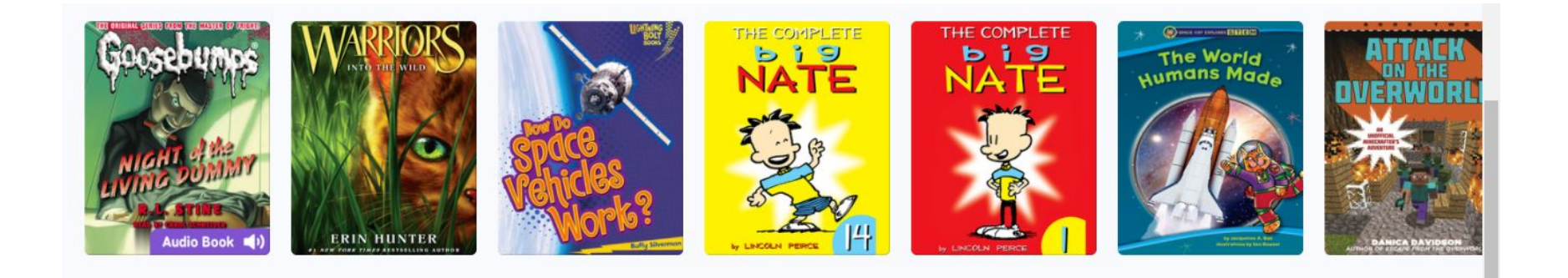

To start reading a book you just simply click on the picture of one of the books on the home screen or in your library

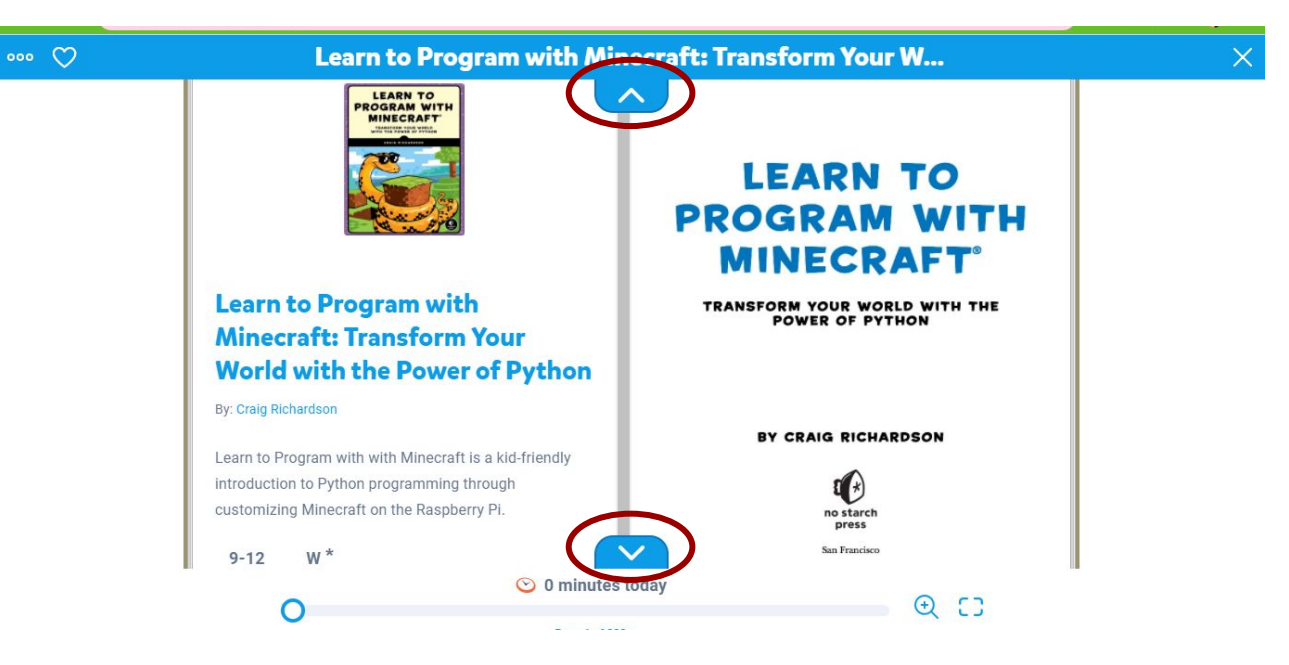

Your screen has several buttons , click the down or up arrows to make them disappear and read.

This will favorite the book and add it to your library.

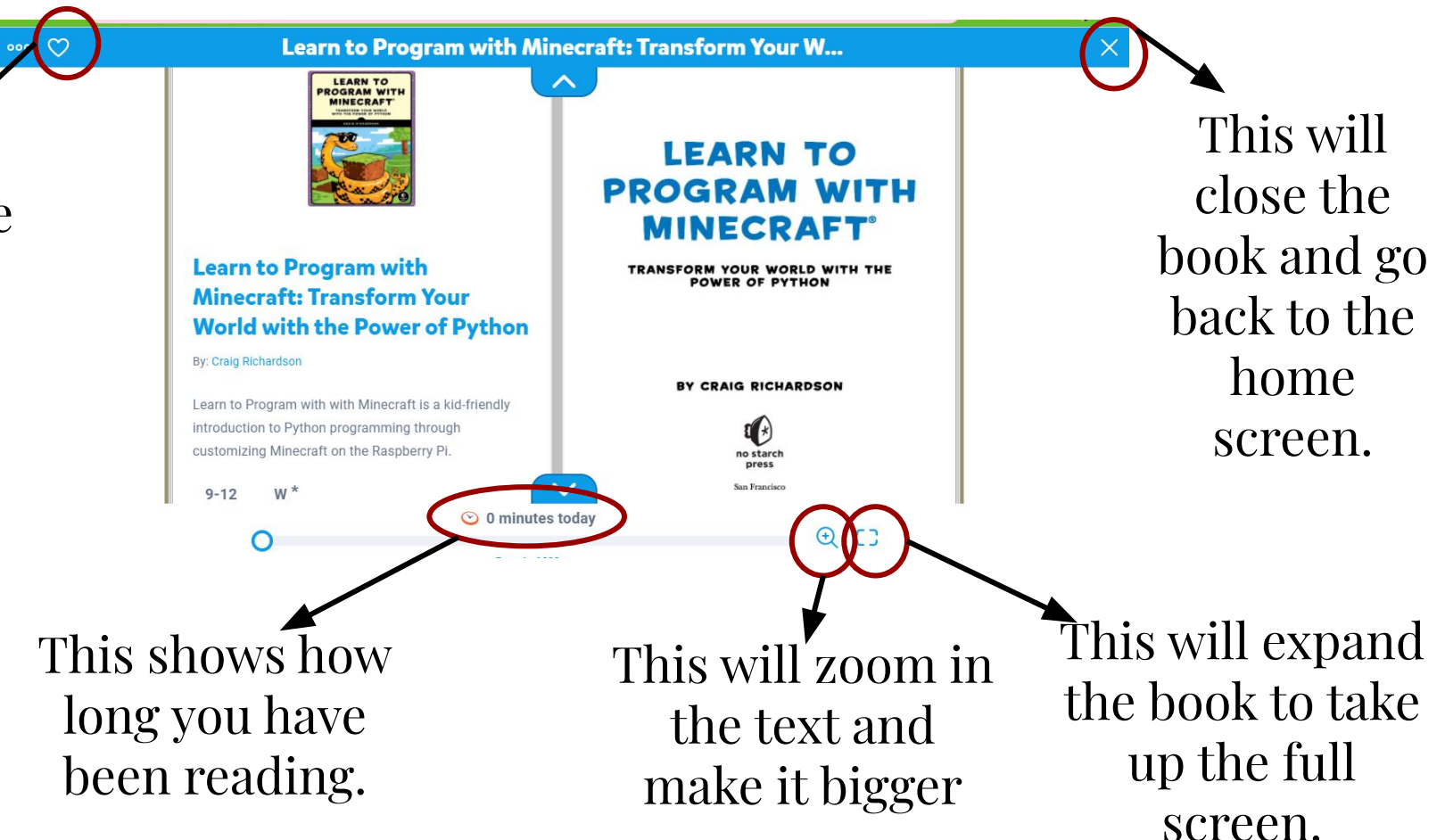

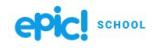

Q Search by Author, Title or Keyword

My Library Mailbox

Explore

**My Library** 

Guest G.

#### **My Library**

FAVORITES RECEN

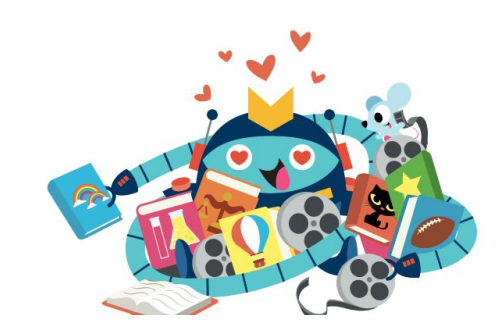

Your favorite books will show up under the favorites tab. FAVORITES REC

**Recently Read** 

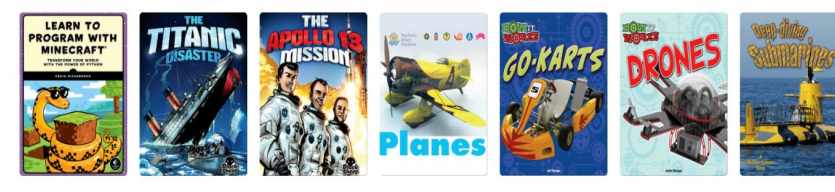

The seven most recent books you've read will show up in the recent tab.

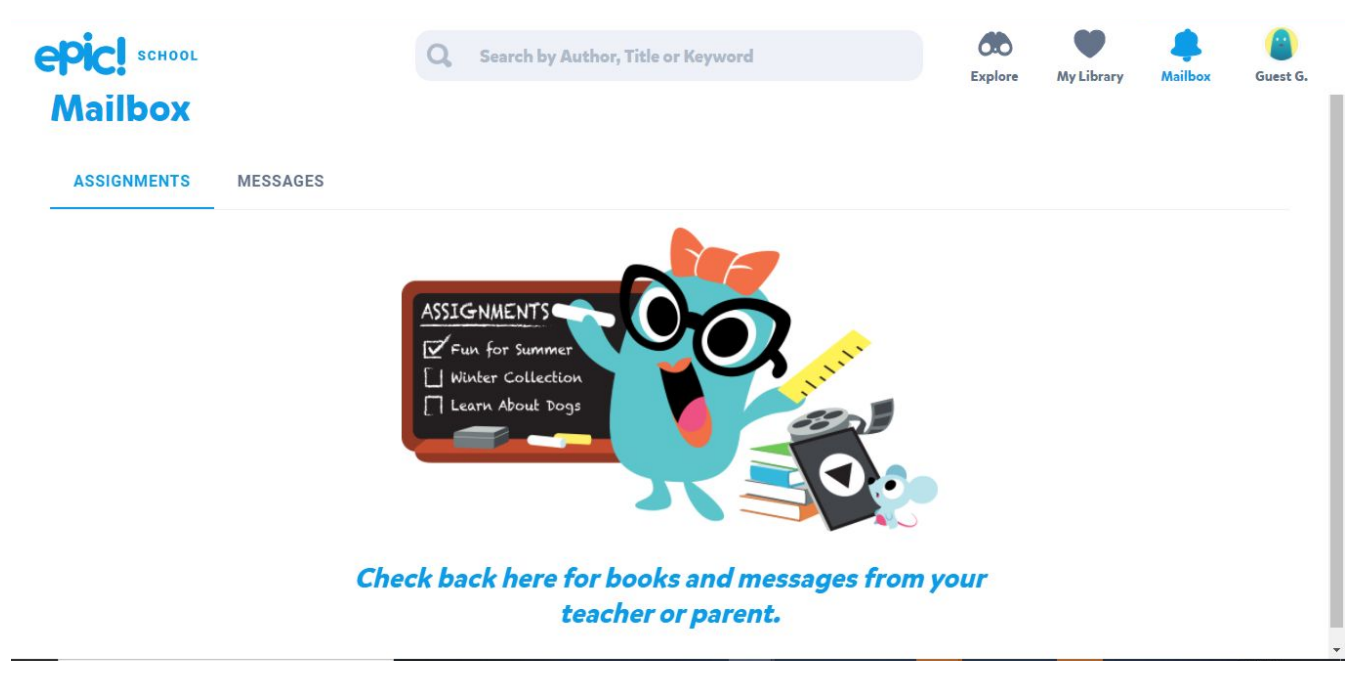

#### The mailbox shows you assignments and messages from your teacher.

# Yay! You have learned how to read in Epic!

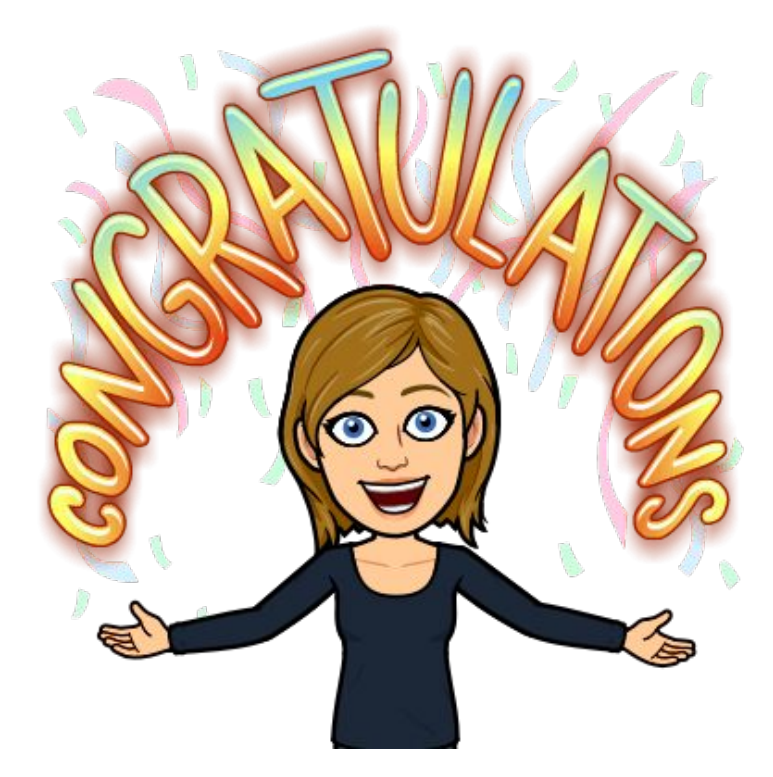

### How to Use Class Dojo

#### Step one: Go to classdojo.com

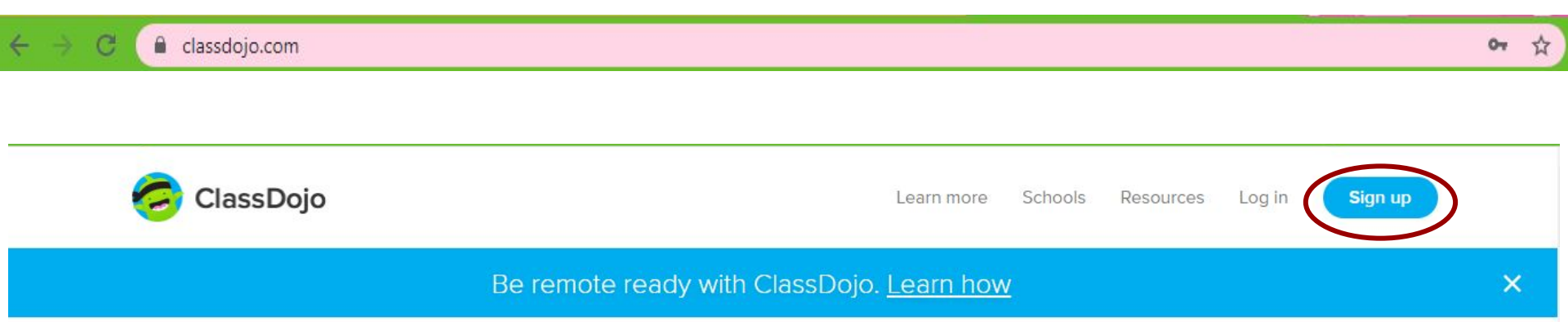

#### Click the blue sign up button to begin getting registered.

#### **Step Two: Create a Profile (FOR PARENTS)**

|         |           | 3         | :             |
|---------|-----------|-----------|---------------|
|         | Log in to | ClassDojo |               |
|         |           |           |               |
|         |           |           |               |
| Teacher | Parent    | Student   | School Leader |

| <b></b>                        | × First Name                                                         |
|--------------------------------|----------------------------------------------------------------------|
| Log in to ClassDojo            | Last Name                                                            |
| Email address                  |                                                                      |
| Password                       | Your Email                                                           |
| Forgot your password?          | Please provide a valid email address                                 |
| Log in                         |                                                                      |
| Don't have an account? Sign up |                                                                      |
|                                | By signing up, you agree to the Terms of Service and Privacy Policy. |
|                                |                                                                      |
| Click on the Cim               |                                                                      |

Click on the Parent Button.

Click on the Sign Up Button.

> Fill Out the information asked. Hit sign up

Already have a parent account?

Log in here

Sign up as a parent

#### **Step Two: Create a Profile**

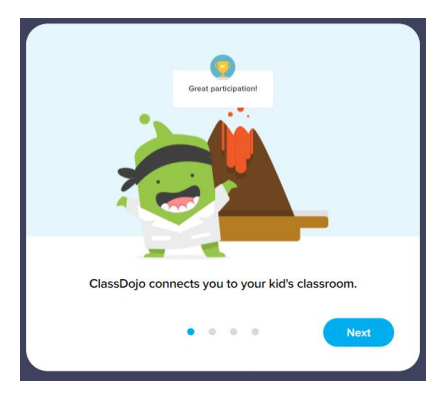

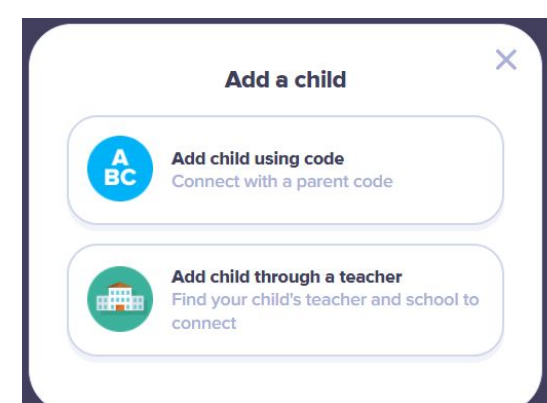

Click on the Next Button.

Click on the Add Child through a teacher

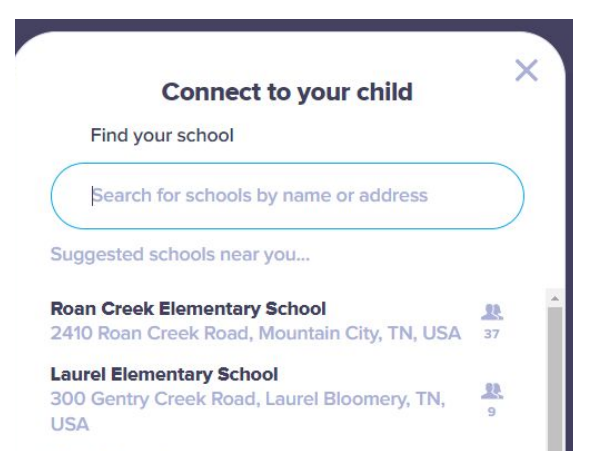

Search or click on Laurel Elementary School.

#### **Step Two: Create a Profile**

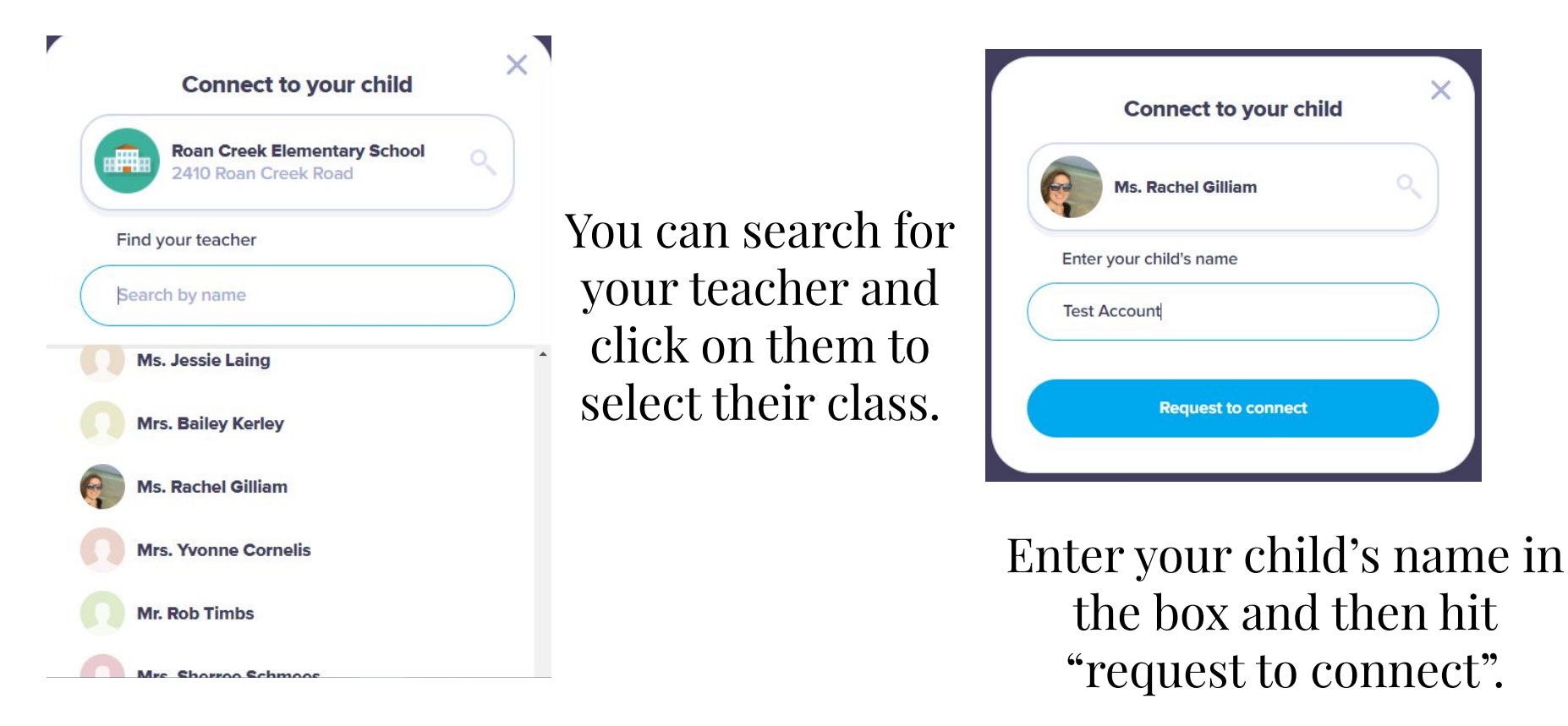

X

#### **Step Three: Explore our Class**

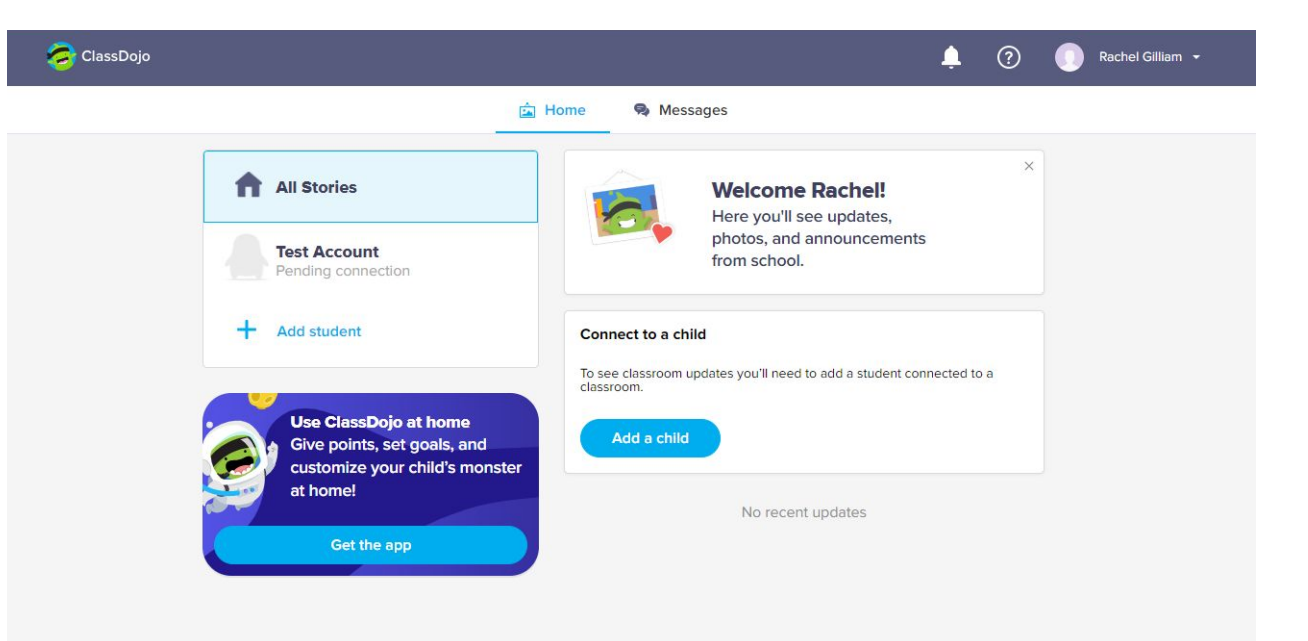

You can view your child's dojo points on this page.

On the home screen you'll see announcements and updates from the class and school.

#### **Step Three: Explore our Class**

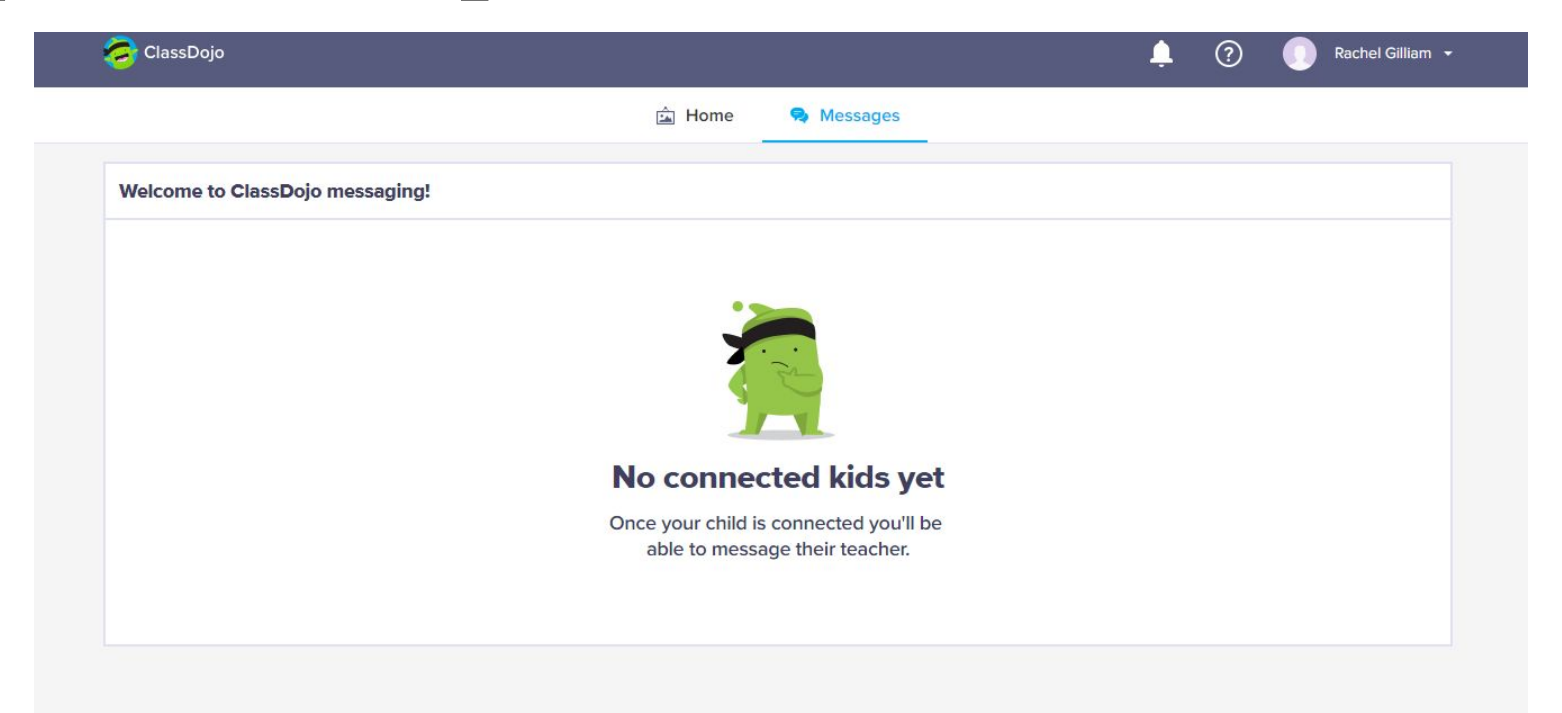

The messages tab shows you messages from teachers and administrators at the school.

### Welcome to Class Dojo!

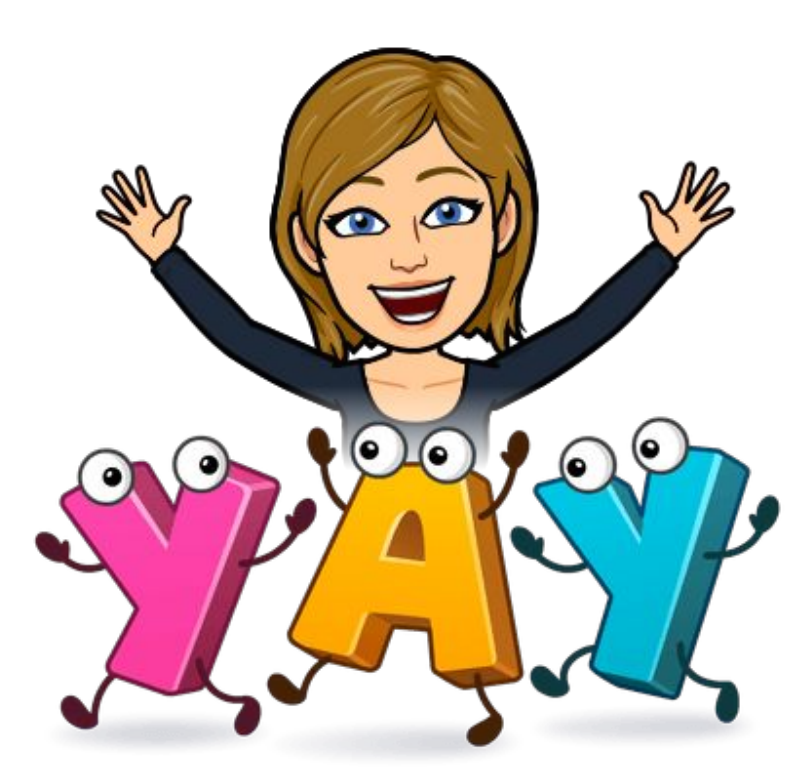

#### You Did IT!!

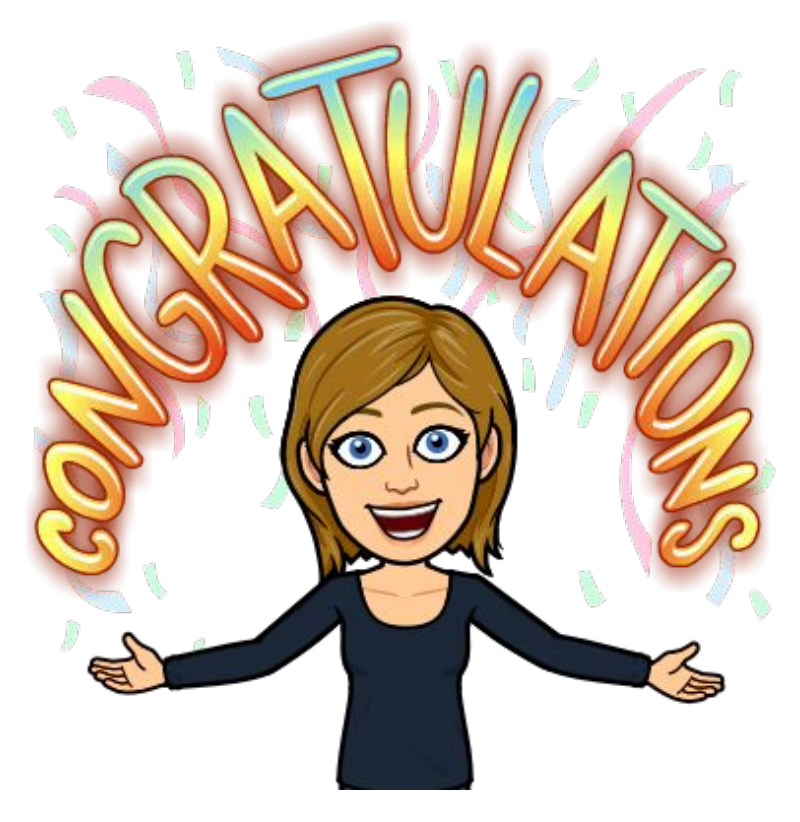